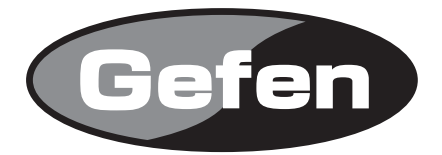

# **HD-SDI to DVI PLUS Scaler Box**

HD-SDI to DVIコンバーター /スケーラー 型番: EXT-HDSDI-2-DVISP

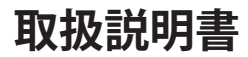

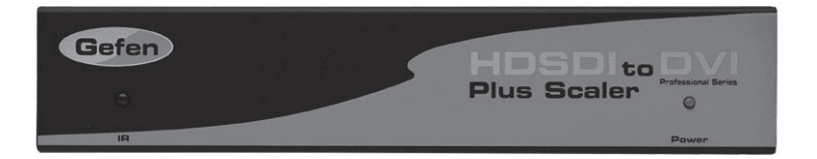

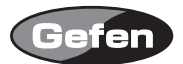

#### 安全上の注意

この度はGefen製品をお買いあげいただき、ありがとうございます。機器のセッティングを行う前 に、この取扱説明書を十分にお読みください。この説明書には取り扱い上の注意や、購入された製 品を最適にお使いいただくための手順が記載されています。長くご愛用いただくため、製品のパッ ケージと取扱説明書を保存してください。

●注意事項は危険や損害の大きさと切迫の程度を明示するために、誤った扱いをすると生じること が想定される内容を次の定義のように「警告」「注意」の二つに区分しています。

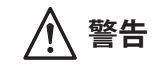

この表示内容を無視して誤った取り扱いをすると、死亡または重傷を負う可能性が想定される内容です。

- ・必ず付属の電源アダプター、電源ケーブルを使用してください。これ以外の物を使用すると火災の原因となり大変危険です。また、付属の電源アダプター、電源ケーブルを他の製品で使用しないでください。
- AC100V、50Hz/60Hzの電源で使用してください。異なる電源で使用すると火災や感電の原因となります。
- 分解や改造は行わないでください。分解や改造は保証期間内でも保証の対象外となるばかりで なく、火災や感電の原因となり危険です。
- ・ 雷が鳴り出したら、金属部分や電源プラグには触れないでください。感電する恐れがあります。
- ・ 煙が出る、異臭がする、水や異物が入った、本体や電源ケーブル・プラグが破損した等の異常 があるときは、ただちに電源を切って電源プラグをコンセントから抜き、修理を依頼してくだ さい。異常状態のまま使用すると、火災や感電の原因となります。

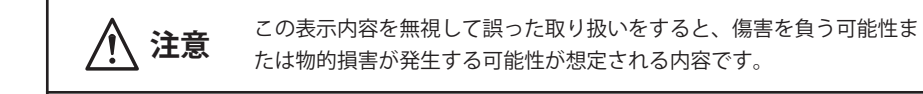

- ・ 万一、落としたり破損が生じた場合は、そのまま使用せずに修理を依頼してください。そのま ま使用すると、火災の原因となることがあります。
- ・以下のような場所には設置しないでください。
  直射日光の当たる場所/極度の低温または高温の場所/湿気の多い場所/ほこりの多い場所/
  振動の多い場所/風通しの悪い場所
- ・ 配線は電源を切ってから行ってください。電源を入れたまま配線すると、感電する恐れがあり ます。また、誤配線によるショート等は火災の原因となります。
- ・ ご使用にならないときは、安全のため必ず電源プラグをコンセントから抜いてください。火災の原因となることがあります。
- ・ 廃棄は専門業者に依頼してください。燃やすと化学物質などで健康を損ねたり火災などの原因 となります。

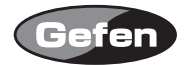

| 安全上の注意・・・・・    | ••• | ••• | ••• | • • | • | • | • | • | • | • 2  |
|----------------|-----|-----|-----|-----|---|---|---|---|---|------|
| はじめに・・・・・・・    | ••• | ••• | ••• | • • | • | • | • | • | • | • 4  |
| OSD≯ニュー・・・・・   | ••• | ••• | ••• | • • | • | • | • | • | • | • 5  |
| IRリモコンの使用方法と準備 | ⋕・  | ••• | ••• | • • | • | • | • | • | • | • 8  |
| RS232コントロール・・・ | ••• | ••• | ••• | • • | • | • | • | • | • | • 10 |
| 各部名称・・・・・・・    | ••• | ••• | ••• | • • | • | • | • | • | • | • 11 |
| 仕様・・・・・・・・・    |     |     |     |     | • |   | • | • | • | • 12 |

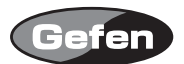

#### はじめに

HDSDI-2-DVISPは、ソース機器とモニターの間に接続するだけで、SD/HD SDI信号をDVI信号へ変換することが可能になります。また、スケーラー機能も有しておりますので任意の解像度でDVI出力することが可能です。

#### 同梱品

| 本体         | 1 |
|------------|---|
| 5v電源アダプター  | 1 |
| 専用IRリモコン   | 1 |
| ラックマウント用金具 | 1 |

※同梱品は都合により変更されることがあります。

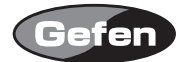

# OSDメニュー

IR リモコンの MENU ボタンを押すことで OSD(On Screen Display) メニューが表示されます。

| Aspect                                                           | モニターいっぱいに画像を表示します。                            |                                                            |  |
|------------------------------------------------------------------|-----------------------------------------------|------------------------------------------------------------|--|
|                                                                  | Letter/Pillar Box                             | レターボックス、ピラーボックスサイズで表示します。                                  |  |
|                                                                  | • Panoramic                                   | パノラマサイズで画像を表示します。                                          |  |
|                                                                  | • Extract                                     | ーExact Size 信号倍率を調整します。                                    |  |
|                                                                  |                                               | -Horizontal / vertical 拡大した信号の水平・垂直の位置調整をします。              |  |
|                                                                  | • Through                                     | -Horizontal / Vertical Size 水平・垂直の縮小・拡大クリッピングをします。         |  |
|                                                                  |                                               | -Horizontal / Vertical Position クリッピングした画像の水平垂直位置を移動します。   |  |
|                                                                  | • Two Screens                                 | Dual Link HDSDIを使用するとき有効になります。                             |  |
| Layout                                                           | Size and Position                             | ーHorizontal / Vertical Size 水平・垂直解像度を調整します。                |  |
|                                                                  |                                               | -Horizontal / Vertical Position 水平・垂直位置にイメージを移動します。        |  |
| Picture ・Image Color ーContrast: Red,Green,Blue個別にコントラストの調整ができます。 |                                               |                                                            |  |
|                                                                  | -Brightnees: Red,Green,Blue個別にブライトネスの調整ができます。 |                                                            |  |
|                                                                  |                                               | -Black level: 黒レベルを 0 ~ 100の間で調整できます。「 0 」がデフォルトになります。     |  |
|                                                                  | ーDetail Enhancement ディテールを強調します。              |                                                            |  |
|                                                                  |                                               | -Noise Threshold: Detail Enhancementにより起こったノイズを調整します。      |  |
|                                                                  | Noise Reduction                               | デジタルノイズを減少します。                                             |  |
|                                                                  | Motion Threshold                              |                                                            |  |
| Input                                                            | Input Video Format                            | 出荷時は、Default設定されています。マニュアルで変更することもできます。                    |  |
| Link Configuretion Dual link SDI/HDSD                            |                                               | Dual link SDI/HDSDI入力を使用するとき、YCbPr もしくは、RGB color Spacesを選 |  |
|                                                                  | 択してください。                                      |                                                            |  |
|                                                                  | Clean Aperture                                | -Horizontal / Vertical Size 拡大した信号の水平・垂直の位置調整をします。         |  |
|                                                                  |                                               | -Horizontal / Vertical Position 水平・垂直位置へ画像位置を移動します。        |  |
|                                                                  | ・Audio オーディオチャンネルを選択できます。出荷時は、チャンネル1に設定さ      |                                                            |  |
| ・<br>Remote Channel IRリモコンのリモコンコードを変更する際に使用します。(9ページ参照           |                                               |                                                            |  |

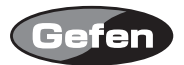

| Output   | Video Output Format:          | 任意の出力解像度を選べます。                               |
|----------|-------------------------------|----------------------------------------------|
|          | Graphic Output Format:        | 任意の出力解像度を選べます。                               |
|          |                               |                                              |
|          | Custom Output Format          | -Horizontal/Vertical Total                   |
|          |                               | -Horizontal/Vertical Active                  |
|          |                               | —HSync /VSync Backporch                      |
|          |                               | -HSync/VSync Width                           |
|          |                               | -Refresh Rate: リフレッシュレートを20-85の範囲で変更できます。    |
|          | Frame Rate:                   | フレームレートを48,50,59.94,60,75,85Hzのいずれかに設定できます。  |
|          |                               |                                              |
|          | • Sync Adjust                 | -Horizontal/Vertical Sync Adjust(0-3)工場出荷時:0 |
|          |                               |                                              |
|          | • Genlock                     | ーOff:フリーランモード                                |
|          |                               | -Video input :入力信号に同期させて出力します。               |
|          |                               | -Ref.Input:リファレンスロックを行います。                   |
|          | Gamma Correction              | -Default:デフォルトの設定となります。                      |
|          |                               | — sRGB                                       |
|          |                               | —User Table                                  |
|          |                               | ーCustom: ガンマ数値を設定が可能です。                      |
|          |                               | -Gamma Coefficient:(0.3-3.0) (工場出荷時1.0)      |
| Patterns | Color Bars                    | カラーバーを表示します。                                 |
|          | • Cross Hatch                 | クロスハッチを表示します。                                |
| General  | Firmware Version              | ファームウェアーバージョンが表示されます。                        |
|          | kernel Version                | カーネルバージョンが表示されます。                            |
|          | Configuration Version         | コンフィグレーションバージョンが表示されます。                      |
|          | FPGA Version                  | FPGAバージョンが表示されます。                            |
|          | Remote Channel                | 設定されているリモートチャンネルが表示されます。                     |
|          | Save configuration            | 設定した状態が保存されます。                               |
|          | Restore default configuration | デフォルトの設定に戻します。                               |

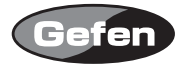

# Input Video Formats Supported:

| 480i       | 720p/50     | 1080p/23.98 1080sf/23.98 |              |
|------------|-------------|--------------------------|--------------|
| 480p       | 720p/59.94  | 1080p/24                 | 1080sf/24    |
| 576i       | 720p/60     | 1080p/25                 | 1080sf/25    |
| 576p       | 1035i/59.94 | 1080p/29.97              | 1080sf/29.97 |
| 720p/23.98 | 1035i/60    | 1080p/30                 | 1080sf/30    |
| 720p/24    | 1080i/50    | 1080p/50                 | 2K-p/23.98   |
| 720p/25    | 1080i/50M   | 1080p/50M                | 2К-р/24      |
| 720p/29.97 | 1080i/59.94 | 1080p/59.94              | 2K-sf/23.98  |
| 720p/30    | 1080i/60    | 1080p/60                 | 2K-sf/24     |

# Output Video Formats Supported:

| 480i       | 720p/50     | 1080p/23.98 | 2K-p/23.98 |
|------------|-------------|-------------|------------|
| 480p       | 720p/59.94  | 1080p/24    | 2K-p/24    |
| 576i       | 720p/60     | 1080p/25    |            |
| 576p       | 1035i/59.94 | 1080p/29.97 |            |
| 720p/23.98 | 1035i/60    | 1080p/30    |            |
| 720p/24    | 1080i/50    | 1080p/50    |            |
| 720p/25    | 1080i/50M   | 1080p/50M   |            |
| 720p/29.97 | 1080i/59.94 | 1080p/59.94 |            |
| 720p/30    | 1080i/60    | 1080p/60    |            |

Output Graphic formats supported:

| 640x350/85  | 1024x768/75  | 1280x1024/85 | 1920x1200/60 |
|-------------|--------------|--------------|--------------|
| 640x400/85  | 1024x768/85  | 1360x768/60  | 2048x1080    |
| 640x480/60  | 1280x854     | 1366x768/60  |              |
| 640x480/75  | 1152x864/75  | 1366x923/50  |              |
| 640x480/85  | 1280x768/60  | 1440x900/60  |              |
| 800x600/60  | 1280x960/60  | 1440x1080/60 |              |
| 800x600/75  | 1280x960/85  | 1600x1024    |              |
| 800x600/85  | 1280x1024/60 | 1600x1200/60 |              |
| 1024x768/60 | 1280x1024/75 | 1680x1050/60 |              |

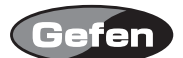

#### IRリモコンの使用方法と準備

各ボタンを押すことで以下の操作が可能です。

-UP :カーソルを上へ移動するときに使用します。

-LEFT : カーソルを左へ移動するときに使用します。

-RIGHT :カーソルを右へ移動するときに使用します。

- -DOWN :カーソルと下へ移動するときに使用します。
- -Enter :決定・メニューへ戻るときに使用します。
- -MENU : OSD(On Screen Display)メニューの表示・非表示をするときに使用します。
- -OUTPUT :出力解像度を変更するときしようします。
- -SOURCE :入力信号を選択します。(入力1、入力2の選択)

Outputボタンを押すことで、640 x 480-800 x 600-720p-1080iというように、出力解像度が順次切り替わります。

#### ■リモコンの準備

- 1. 専用IRリモコン背面の凸のある部分を下に軽く押しながらスライドさせ、電池カバーを取り外し ます。
- 2. 付属のボタン電池の+極が上に来るようにして、金具のつめが電池を上からホールドする形にな るよう電池をはめ込んでください。(専用IRリモコンに必要な電池は1つだけです。2個取り付け る必要はありません。)
- 3. 電池カバーを閉め、ボタンを交互に押してリモコン上部のインジケーターが光る(一瞬)ことと、 専用IRリモコンのMENUボタンを押してモニターにメニュー画面が表示されるか確認してください。
- ※専用IRリモコンの操作にあたり、複数のボタンを同時に押したり、切替え動作を急速に行ったり しないでください。故障の原因となります。

〈リモコン操作で他社製品が動作してしまう場合〉

付属のリモコンを操作すると、本機以外の機器が動作してしまう場合があります。 これは同一のリモコンコードを使用しているためで、この問題の解決には、本機の 使用するリモコンコードを変更して頂く必要があります。

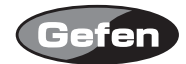

## リモコンコードの変更方法

- 1. 専用IRリモコンのMENUボタンを押し、OSD(On Screen Display)を表示し、Inputメニューにカー ソルを移動し、専用IRリモコンのEnterボタンをを押してください。
- 2. 専用IRリモコンを操作して、Inputメニューの中のRemote Channelにカーソルを移動し、専用IR リモコンのEnterボタンを押してください。
- 3. 専用IRリモコンを操作して、変更したいリモコンコードを選択し、専用IRリモコンのEnterボタンを押してください。
- 4. 専用IRリモコン背面の電池カバーを取り外して中央にあるディップスイッチを確認してください。
- 5.3.の手順で変更したリモコンコードを同じリモコンコードになるようにディップスイッチを切り 替えてください。
- 6.本機では、工場出荷時の設定(1&2=OFF)を含めて4通りのリモコンコードを使用する事ができます。

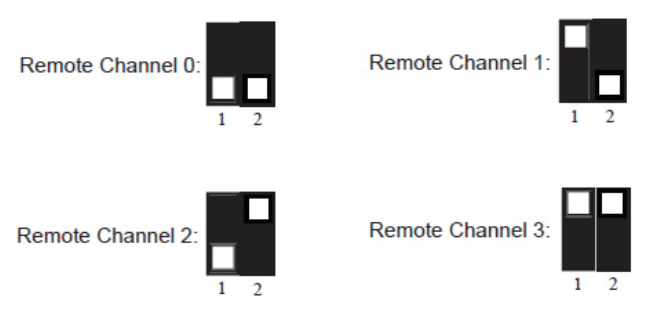

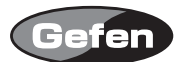

### RS232コントロール

RS-232を使用して本機の操作をする事が可能です。

コミュニケーションプロトコルについては、下記Webサイトの「Communication Protocol for Gennum VXP Products」を参照してください。

参照ページ:http://www.gefen.com/kvm/support/download.jsp Gefenメーカーサイトのサポートページが開きます。

ファームウェアのアップデート方法

- 1. コンピューターのRS-232シリアルポートと本機のRS-232ポートをRS-232ケーブル(ストレート pin-to-pin、オスーメス)を使用して接続してください。
- 2. 下記のGefen社Webサイトに接続し、「HDSDI to DVII Firmware」からファームウェアをダウンロードしてください。

ダウンロードページ:http://www.gefen.com/kvm/support/download.jsp Gefen メーカーサイトのサポートページが開きます。

- 3. ダウンロードしたフォルダを開き、setsup.batファイルを選択してください。 "set comport="にご使用のコンピューターのコンポート番号を入力してください。
- 4. setup.batバッチファイルを実行し、指示に従い設定を行ってください。

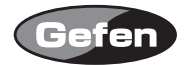

## 各部名称

## 正面

- IR 受光部
  IR リモコン受光部
- パワー LED :正常に通電しているときに点灯します。

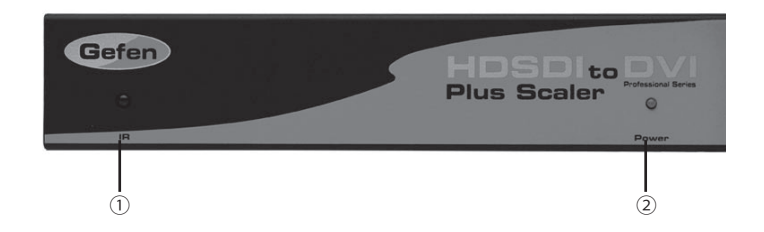

### 背面

- ③ 電源端子 :付属の電源アダプターを接続します。
- ④ リファレンス入力 :シンクジェネレーターなどを接続します。
- ⑤ オーディオ出力端子:アンプなどに接続します。
- ⑥ BNC 端子:HD-SDI 入力1、ループアウト1
- ⑦ BNC 端子:HD-SDI 入力 2、ループアウト 2
- ⑧ RS232 接続端子 :ファームウェアのアップグレードの際に使用します。
- ⑨ DVI 出力端子 :表示機器と接続します。

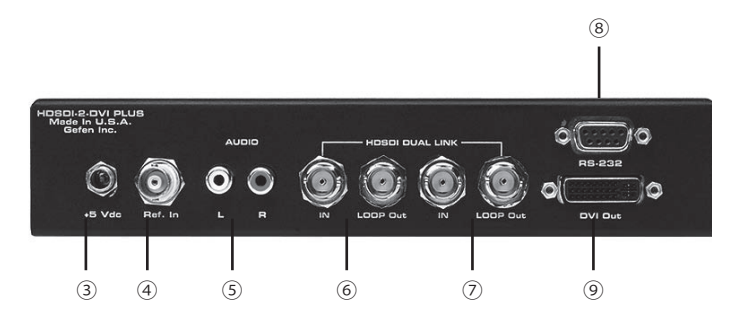

## 仕様

| : 1.485Gbps X2 (Dual Link HD-SDI) |
|-----------------------------------|
| : 16.5Gbps                        |
| : 1920X1200@60Hz                  |
| :29pin (DVI-Dのみ対応)                |
| : BNC                             |
| : Serial RS-232                   |
| : RCA                             |
| : 5V 4A DC                        |
| : 20W                             |
| : 5V DC                           |
| : 4.4H x 20.9W x 19.1D            |
| : 2.3kg                           |
|                                   |

※製品の外観、仕様等は予告なく変更される場合があります。あらかじめご了承ください。

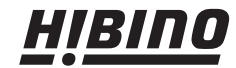

**HIBINO** ヒビノインターサウンド株式会社 〒108-0075 東京都港区港南3-5-12 TEL: 00 〒108-0075 東京都港区港南3-5-12 TEL: 03-5783-3880 FAX: 03-5783-3881 E-mail: info@hibino-intersound.co.jp http://www.hibino-intersound.co.jp/